# การวางหนังสือค้ำประกันอิเล็กทรอนิกส์ ผ่านบล็อกเหน

โปรดติดต่อโดยตรงได้ที่สาขาของธนาคารที่ท่านต้องการใช้บริการ ເພື່ອขออนุมัติวงเงิน

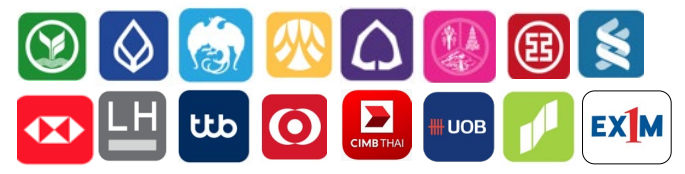

สำหรับผู้ค้าที่เคยสมัครขอให้บริการหนังสือค้ำประกันอิเล็กทรอนิกส์กับธนาคารที่ท่าน ต้องให้บริการไว้ก่อนแล้ว ไม่ต้องสมัครให้บริการใหม่

# หนังสือค้ำประกันอิเล็กทรอนิกส์ คืออะไร

หนังสือค้ำประกันอิเล็กทรอนิกส์ คือ การให้บริการออกหนังสือ ค้ำประกันอิเล็กทรอนิกส์บนเทคโนโลยีบล็อกเหนโดยธนาคารพาณิหย์ ้ซึ่งรับรองโดยธนาคารแห่งประเทศไทย และ ปตท. เมื่อธนาคารออก หนังสือค้ำประกันในรูปแบบอิเล็กทรอนิกส์แล้ว ปตท. สามารถรับ หนังสือค้ำประกันอิเล็กทรอนิกส์ผ่านระบบได้ทันที ผู้ค้าไม่ต้องมารับ หนังสือค้ำประกันต้นฉบับที่ธนาคาร เพื่อนำไปมอบให้ ปตท. ทั้งนี้ การให้บริการยังรวมถึงการขอเปลี่ยนแปลง และขอคืนหนังสือ ค้ำประกันอีกด้วย

#### ประโยชน์ของหนังสือค้ำประกันอิเล็กทรอนิกส์

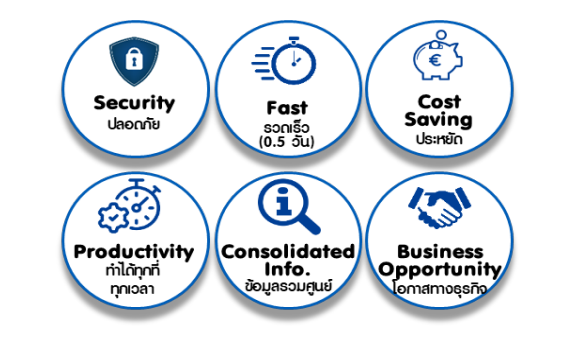

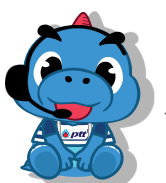

สอบถามเพิ่มเติมเกี่ยวกับการให้งาน S:UU PTT Vendor Management ถึกต่อ e-mail: PTTVendor@pttplc.com หรือ โกร. 0-2537-1555

# ขั้นตอนการขอคืนหลักประกันสัญญาผ่าน ระบบหลักประกันสัญญา (PTT eBG)

- በ ผู้ปฏิบัติงานที่ได้รับสิทธิ์ในการเข้าใช้งานระบบ PTT eBG ดำเนินการ LOGIN เข้าสู่ระบบ PTTVM และเลือกเมนู "ระบบหลักประกันสัญญา"
- ระบุข้อมูลเลขที่ใบสั่ง/หนังสือสนอง/สัญญา (เลขที่ขึ้นต้นด้วย 2 31/41/51) ที่ต้องการขอคืนหลักประกันสัญญา

โดยเลือกเมนู "สร้างใบคำขอ" แล้วเลือก ขอคืนหลักประกัน (Return)

ระบเลขที่เอกสารสั่งซื้อ/จ้าง/เช่า ที่ต้องการขอคืนหลักประกันสัญญา กรอกเลข PO

| กรุณาระมุข้อง      | มูลเลขที่เอกสารสั่งขี้อ/ จ้าง/ เช่า |
|--------------------|-------------------------------------|
|                    |                                     |
| 2 กดปุ่ม "ค้นหา" ┥ | Q HUNT                              |

#### 3 เลือกหลักประกันสัญญาที่ต้องการขอคืน และสร้างใบคำขอ

|                                |                                                                                                    |                                                                                                 | เลขที่หลักประกัน/เลขที่ใน<br>เสริจ | วันที่ออกหลัก<br>ประกับ | enune<br>uta |                  | รับที่สิ้นสุด | untitrus   | nnens<br>hete |     |
|--------------------------------|----------------------------------------------------------------------------------------------------|-------------------------------------------------------------------------------------------------|------------------------------------|-------------------------|--------------|------------------|---------------|------------|---------------|-----|
| 7/2020                         | หนังสือที่ ประกัดระจากสินสีกรระจัดต่อ กระลังการร<br>(คาระาโทย)                                                                                                    | ສະນະຫານ ຢູໂລນີ້ ຈຳກັສ (ສາການໃນ)<br>ສຳນັກ -                                                      |                                    |                         | 100,000      | 09/07/2020       | 07/09/2020    | 6310000141 |               |     |
| 7/2020                         | หนังสือสำเร็จประกังของระเวลาร (กระสาช)                                                                                                    | รมาคาร ใหยุ่งกนไม่มี จำกัด<br>(เหลายน)                                                          | BG123456789                        | 08/07/2020              | 170,000      | 01/07/2020       | 18/11/2020    | 6310000133 |               |     |
| 7/2020                         | หนังสือตั้งประกันรองรับกตาร (กระลาษ)                                                                                                    | ธมาคาว กลักอไหว จำกัด<br>(มหารบ)                                                                | 80987654321                        | 10/07/2020              | 6,547        | 01/07/2020       | 18/11/2020    | 6310000133 |               | ,   |
| ประกล                          | อบการพิจารณาคืนหลักประกัน                                                                                                    |                                                                                                 |                                    |                         |              | actori           | San           |            |               |     |
| ประกล                          | อบการพิจารณาคืนหลักประกับ<br><sup>ราวอะเนือง</sup>                                                                                                    |                                                                                                 |                                    |                         |              | ลงรับที่         | 1eu           |            |               |     |
| ประกล<br>Ionus<br>🛕            | อบการพิจารณาดีนหลักประกับ<br>รายสามัดด<br>คณสามารถวามร่างคามีเปล่าเหตุเวลาเป็นสอบ<br>[Index Strong]                                                                                                    | ŵ                                                                                               |                                    |                         |              | ดงวันที่         | Seu           |            | _             |     |
| ประกล<br>เกระ<br>A             | อบการพิจารณาคืนหลักประกับ<br>รายสามีออ<br>สามธรรมสามาร์สายโอกรอบรับการสืบสอบ<br>(กระคามชุริ อุษภิพระกรมในโรงก็อะเมืองอุษภิ<br>(วันส่วนการปรุกศระชุม 201                                                                                                    | ແກ້ງ<br>ທ່ຽງງາ້າທີ່ໃນເດີຍແຕ້ອງປະສານຸດອາດຸດອາດຸດອາດຸດ                                            |                                    |                         |              | ดงรับที่         | Teu           |            |               |     |
| ประกล<br>เกษะ<br>(กษะ          | รมการพิจารณาที่มหลักประกับ<br>รณะเริ่มข<br>ขณะสายการหรือกับการหรายการโปรเปล่อย<br>ขณะสายผู้ส่วยมังการหรายการโปรเปล่อย<br>ขณะสายผู้ส่วยมังการหรายการให้การโปรเปลือน<br>อริปฏราชสามารถหรายการหรือการหรายการหรือการ<br>อริปฏราชสามารถหรายการหรายการหรือการหรายการหรือการ<br>เป็นการหรือการหรายการหรายการหรือการหรายการหรือการหราย<br>เป็นการหรือการหรายการหรายการหรายการหรายการหรือการหราย<br>เป็นการหรือการหรายการหรายการหรายการหรายการหราย<br>เป็นการหรือการหรายการหรายการหรายการหรายการหราย<br>เป็นการหรือการหรือการหรายการหรายการหราย<br>เป็นการหรือการหรือการหรือการหรือการหรือการหราย<br>เป็นการหรือการหรือการหรือการหรือการหรือการหรือการหรือการหรือการหราย<br>หรือการหรือการหรือการหรือการหราย<br>เป็นการหรือการหรายการหรือการหรือการห<br>งารหร | ฟร์<br>สัญญาให้ในประกัดกรรม<br>สัญหาวิ<br>ประกัดกรรมสาวไปกล่าง[                                 | 3 เลือ                             | วก "สร้า                | งใบค่        | ານອຄູເ           | Teru<br>17    |            | Ð             |     |
| ประกล<br>(กระ<br>(กระ<br>(กระ) | รมการพิจารณาที่มหลักประกับ<br>รายาางีต<br>คณาการทำสารให้เรารายในสมเร็จ<br>(ประการทำสารการทำสารการไปสารการเป็น<br>พระการปฏิสารการทำสารการไปสารการ<br>(ประการทำสารการทำสารการไปสารการ<br>(ประการทำสารการทำสารการไปสารการทำ<br>(ประการทำสารการทำสารการทำสารการทำสารการทำสา<br>(ประการทำสารการทำสารการทำสารการทำสารการทำสารการทำสารการทำสารการทำสา<br>(ประการทำสารการทำสารการทำสารการทำสารการทำสารการทำสารการทำสารการทำสารการทำสารการทำสารการทำสารการทำสารการทำสารการ                                                                                                    | ฟา<br>ภัญราไปประกัดสารเสียงระดงสาร<br>การเสียง<br>การเสียงระจาร์เหล่าไปประกัด<br>องร์เอยองเคลาร | 3 เลือ                             | ภก " <b>สร้า</b>        | งใบค่        | ••••••<br>าขอคืเ | Terr          | sin        | (E)           | 105 |
| มประกล<br>สถานะ<br><u>(</u> )  | ระบาทวรศิจารณาพื้นหลักประกัน                                                                                                    | ณ์<br>สมุญาริประโยบริษาย์<br>สุญาริปริ<br>การระบบรายสามาริประการ<br>อาศรระบบรายสามาริ<br>ส      | 3 เลือ                             | อก " <b>สร้า</b>        | งใบค่        | ະໜີ<br>ານອຄູເ    | Tau<br>17     | . sin      | (E)           | 105 |

หมายเหตุ : กรณีขอคืนหลักประกันสัญญาที่วางนอกระบบ (ก่อน 18 พ.ย. 62) ญปฏิบัติงานที่ได้รับสิทธิ์ฯจะต้องดำเนินการเพิ่มข้อมูลหลักประกัน โดยระบุรายละเอียดหลักประกัน ที่ต้องการขอคืน พร้อมแนบเอกสารประกอบการคืนหลักประกันบนระบบ ได้แก่

- สำเนาใบสั่งซื้อ/จ้าง หรือสำเนาสัญญาซื้อ/จ้าง
- สำเนาใบเสร็จรับเงิน, สำเนาหนังสือค้ำประกัน หรือ ตราสารหนี้
- 4 เมื่อผู้ปฏิบัติงานที่ได้รับสิทธิ์ฯ สร้างใบคำขอคืนเสร็จแล้ว ปตท. จะดำเนินการตรวจสอบภาระผูกพันของสัญญา และดำเนินการพิจารณา ้คืนหลักประกัน โดยระบบจะแจ้งอีเมลให้ผู้ปฏิบัติงานที่ได้รับสิทธิ์ฯติดต่อ รับหลักประกันคืนต่อไป

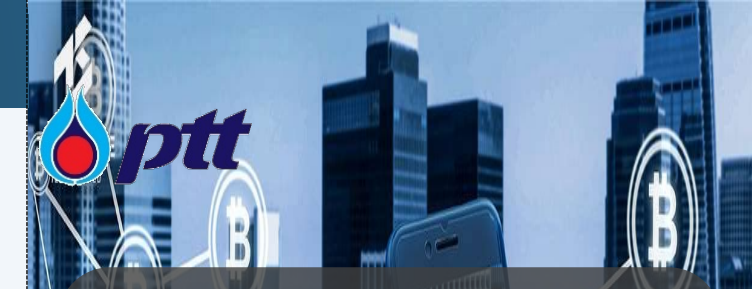

# PTT Electronic **Bank Guarantee** (PTT eBG)

# ระบบหลักประกัน สัญญาอิเล็กทรอนิกส์

#### ครอบคลุมประเภทหลักประกัน

- หนังสือค้ำประกันธนาคารอิเล็กทรอนิกส์ผ่านบล็อกเหน
- หนังสือค้ำประกันอ้างอิงจากระบบการจัดซื้อจัดจ้างภาครัฐ (e-GP) •
- หนังสือค้ำประกันของธนาคาร (กระถาษ) •
- เงินสด/เช็คที่ธนาคารเป็นผู้สั่งจ่าย/ดราฟต์
- ตราสารหนี้ที่ ปตท. กำหนด

บริษัท ปตท. จำกัด (มหาชน)

 พู้ค้า LOGIN เข้าสู่ระบบ PTT Vendor Management (PTTVM) ผ่านเว็บไซต์ https://procurement.pttplc.com โดยกรอกชื่อผู้ใช้งานและรหัสผ่าน (Username/ Password)

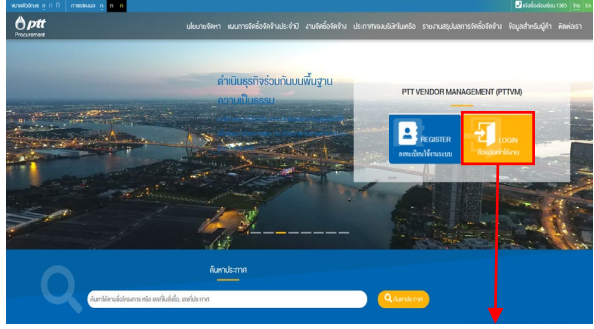

คลิกปุ่ม "LOGIN\*"

\*หมายเหตุ : ผู้ค้าต้องสมัครใช้งาน PTTVM ก่อน จึงจะสามารถ LOGIN เข้าสู่ระบบได้

#### ผู้ค้าทำการกำหนดสิทธิ์ผู้ปฏิบัติงานบนระบบหลักประกันสัญญา (PTT eBG)

2.1 เลือกเมนู "ธายการคำขอเข้าให้งานระบบ"

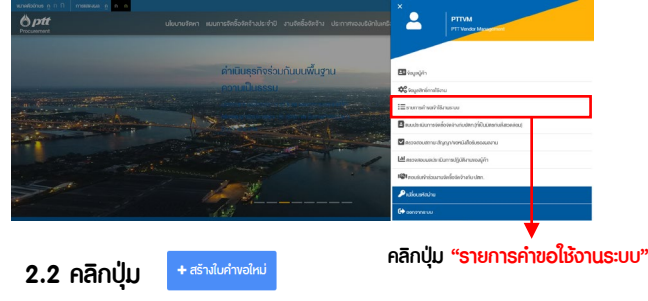

2.3 ระบุรายละเอียดและกำหนดสิทธิ์ผู้ปฏิบัติงานบนระบบ PTT eBG

| คลิ<br>▲ เพียะ | ก "เพิ่มธา<br>+<br>รายละเอียดผู้ปฏิบัติเ | າຍລະເອີຍດຜູ້ປฏิບັຕີຈາເ                                                                                                 | 1.2.2 ສັກສົ່າ 1: ສະອະດາບັດຊາຍແນະສະ<br>ຮັບຜູກດ້ວ່າປະຈະບໍລິຫາການນີ້, ເຮັບ<br>ເດິນແກ້ຈະມີກໍລາຍ ແລະ ເຊິ່ງ<br>ເດິນແກ້ນ ເຊິ່ງ ເປັນເຊິ່ງ<br>ເດິນແກ້ນ ເຊິ່ງ ເຊິ່ງ ເຊິ່ງ ເຊິ່ງ<br>ເຊິ່ງ ເຊິ່ງ ເຊິ່ງ ເຊິ່ງ ເຊິ່ງ ເຊິ່ງ<br>ເຊິ່ງ ເຊິ່ງ ເຊິ່ງ ເຊິ່ງ ເຊິ່ງ ເຊິ່ງ ເຊິ່ງ<br>ເຊິ່ງ ເຊິ່ງ ເຊິ່ງ ເຊິ່ງ ເຊິ່ງ ເຊິ່ງ ເຊິ່ງ ເຊິ່ງ<br>ເຊິ່ງ ເຊິ່ງ ເຊິ່ງ ເຊິ່ງ ເຊິ່ງ ເຊິ່ງ ເຊິ່ງ ເຊິ່ງ ເຊິ່ງ ເຊິ່ງ<br>ເຊິ່ງ ເຊິ່ງ ເຊິ່ງ ເຊິ່ງ ເຊິ່ງ ເຊິ່ງ ເຊິ່ງ ເຊິ່ງ ເຊິ່ງ ເຊິ່ງ ເຊິ່ງ ເຊິ່ງ<br>ເຊິ່ງ ເຊິ່ງ ເຊິ່ງ ເຊິ່ງ ເຊິ່ງ ເຊິ່ງ ເຊິ່ງ ເຊິ່ງ ເຊິ່ງ ເຊິ່ງ ເຊິ່ງ ເຊິ່ງ ເຊິ່ງ ເຊິ່ງ ເຊິ່ງ ເຊິ່ງ ເຊິ່ງ ເຊິ່ງ ເຊິ່ງ<br>ເຊິ່ງ ເຊິ່ງ ເຊິ່ | 2 M (บัพร PTTM) หมายไร้ สามารถครองสอบ<br>อัญลุผู้ทำ, ครองสอบสถานะสัญญา, ครองสอบส<br>PTTM) หมายไร้ ผู้ไร้งานสามารถกล้างจัดสูงของ<br>สัสดฯ สิกสำหรับริมา เป็นสัน<br>ายให้ ผู้ไร้งานมีอำนางกละก่การสกมบริษัทโมการ<br>สตะอนุมิศึการวาพศึกประกิมสัญญา (+-80) เท่า |
|----------------|------------------------------------------|----------------------------------------------------------------------------------------------------|----------------------------------------------------------------------------------------------------|----------------------------------------------------------------------------------------------------|
| 8              | ล่ำดิบ                                   | ĢJ                                                                                                    | วันลิงาน                                                                                                    | สิทธิ์การใช้งาน                                                                                                    |
| Û              | 1                                        | เลงนัดเประกอบ •<br>ชื่อ-นามอรุล •<br>ครุษะปาวังรัด<br>ชื่อ-สามุประกู •<br>ครุษะปาวังรัด<br>E-Mail •<br>มะอร์กะภิสง่อ • |                                                                                                    | androslavu ·<br>anić 1<br>anić 2<br>anić 3<br>v<br>3                                                                                                    |

## ญ้ค้าต้องเตรียมตัวก่อนเริ่มใช้งานอย่างไร (2/2)

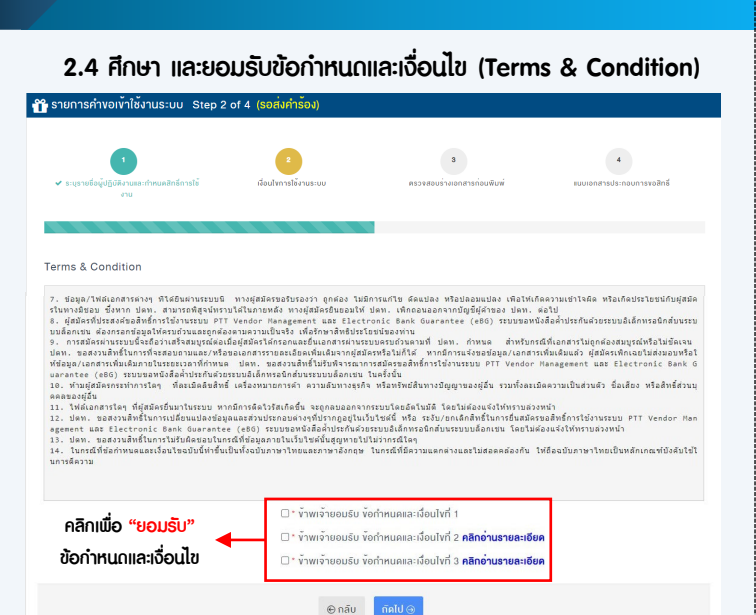

- 2.5 พิมพ์แบบฟอร์มจากระบบและให้ผู้มีอำนาจอนุมัติ ผู้ปฏิบัติจาน และพยานลงนาม
- 2.6 แนบเอกสารที่เกี่ยวข้องในระบบ และส่งเอกสารต้นฉบับให้ ปตท. ภายใน 15 วันปฏิทิน เพื่อทำการตรวจสอบ

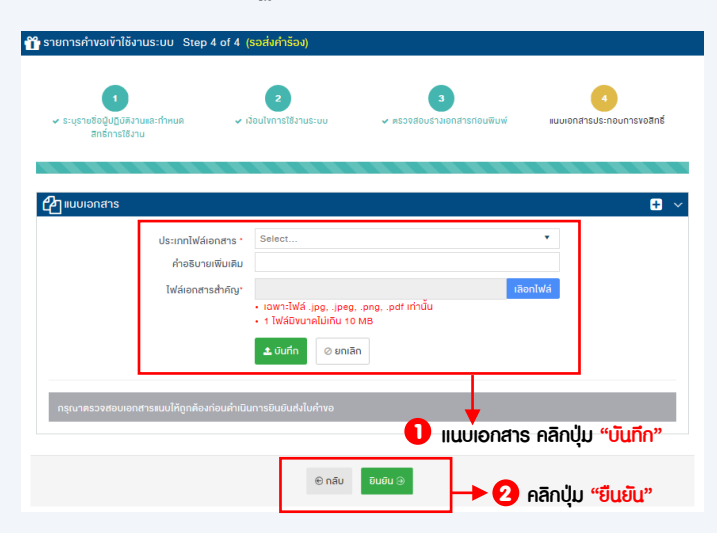

2.7 หลังจาก ปตท. ตรวจสอบข้อมูลถูกต้องครบถ้วน ผู้ปฏิบัติงานจะ ได้รับอีเมลแจ้งผลคำขอเพิ่มสิทธิ์ พร้อมชื่อผู้ใช้งาน (Username) และธหัสผ่าน (Password) สำหรับเข้าใช้งานตามสิทธิ์ที่ตนเองได้รับ

# ขั้นตอนการวางหลักประกันสัญญาผ่าน ระบบหลักประกันสัญญา (PTT eBG)

ญัปฏิบัติงานที่ได้รับสิทธิ์ในการเข้าให้งานระบบ PTT eBG (สิทธิที่ 3) ดำเนินการ LOGIN เข้าสู่ระบบ PTTVM โดยกรอกชื่อผู้ใช้งาน

(Username) และธหัสผ่าน (Password) ผ่านเว็บไซต์

https://procurement.pttplc.com

#### 2 เลือกเมนู "ระบบหลักประกันสัญญา"

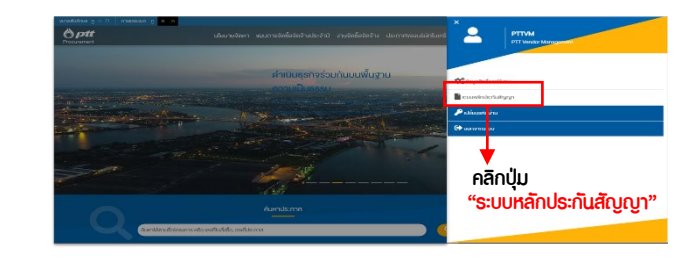

## 3 เลือกรายการใบสั่ง/ สัญญาที่ต้องการดำเนินการ

ผู้ปฏิบัติงานที่ได้รับสิทธิ์ฯ เลือกประเภทการวางหลักประกัน (พร้อมเลือกธนาคารที่ออกหนังสือค้ำประกันในกรณีวางหลักประกันประเภท หนังสือค้ำประกันอิเล็กทรอนิกส์)

|                                                            | 0000000000                                               |                                          |                              |
|------------------------------------------------------------|----------------------------------------------------------|------------------------------------------|------------------------------|
| เมือำนาจขอออกหนังสือต่ำประกัน                              |                                                          |                                          |                              |
| อผู้มีอำนาจขอออกหนึ่งคือต่ำประกัน                          | E-Mail                                                   | รีทรศัพท                                 |                              |
| ชื่อ - สกุล                                                | จีเมล                                                    | แมลร์โทรศัพท์                            |                              |
| ามละเอ็มดแล้กประกัน                                        |                                                          | 👝 เลือก "ธนาคารณ์                        | <u>โออกหนังสือหลักประก</u> ั |
| เขาที่ดำนอ (Request No.)<br>210000122                      | ชื่อเรื่อง<br>ร้างต่างกินอาสรีบสนัดสามา มีอาณุได้ว่าไดงเ | 2 (กรณีหนักสือ                           | ທ້ຳປຣະກັບຄືເຊັກກອດບົກສ໌)     |
|                                                            | tullturantein                                            |                                          | in 103-nuoren in 30 uner)    |
| 0,000 THB                                                  | 08/07/2020                                               | 01/07/2020                               | 18/11/2020                   |
| .000 USD (166,546.50 THB)<br>วมางเงินต่ำประกับ 176,547 THB |                                                          |                                          |                              |
| ระเภทหลักประกัน*                                           |                                                          | ธนาดารหู่ออกหนังสือหลักประกัน*           |                              |
| ประเภทหลักประกับ                                           | -                                                        | ธนาคาร คลิกรไทย จ่ากัด (มหาชน)           |                              |
| L                                                          | 🗌 ช่างเจ้าขออิมอั                                        | ะว่าช่อมูลข่างดับกรมก้านถูกต่องสมบูรณ์ * |                              |

เมื่อผู้ปฏิบัติงานที่ได้รับสิทธิ์ฯ คลิก Submit แล้วให้เลือก ดำเนินการดังนี้

- 5.1 <u>กรณีหนังสือค้ำประกันอิเล็กทรอนิกส์ผ่านบล็อกเชน</u> ระบบจะส่งรายการใบคำ ขอ ไปยังธนาคารที่เลือก โดยผู้ปฏิบัติงานที่ได้รับสิทธิ์ฯ จะได้รับอีเมลแจ้งผล การพิจารณา
- 5.2 <u>กรณีหนังสือค้ำประกันกระดาษ</u> ให้ผู้ปฏิบัติงานที่ได้รับสิทธิ์ฯ พิมพ์หนังสือ แจ้งทำหลักประกันจากระบบ และนำไปยื่นที่ธนาคาร
- 5.3 <u>กรณีเงินสถ เช็คที่ธนาคารเป็นผู้สั่งจ่าย กราฟต์ หรือ ตราสารหนี้ที่ ปตท.</u> <u>กำหนก</u> ให้ผู้ปฏิบัติงานที่ได้รับสิทธิ์ฯพิมพ์หนังสือแจ้งทำหลักประกันจากระบบ เพื่อทำหลักประกันโดยติดต่อหน่วยงานที่เกี่ยวข้องของ ปตท.